# Creating a Split Level Structure

Reference Number: **KB-02947** Last Modified: **November 30, 2021** 

The information in this article applies to:

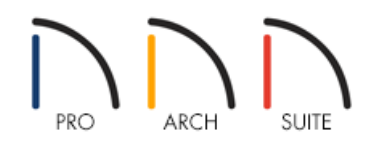

# QUESTION

How do I create a split level floor plan?

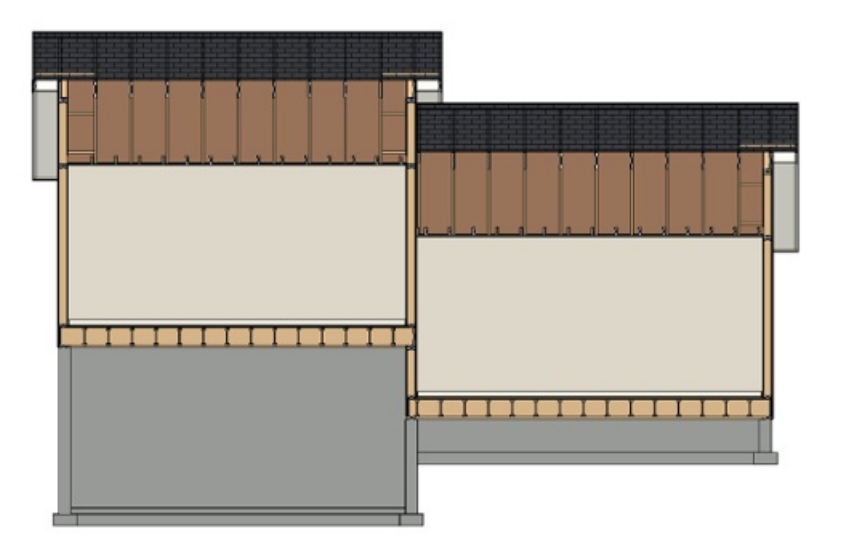

## ANSWER

A split level, sometimes referred to as a bi-level or tri-level, is a building where the floor level in one part of the structure is located about halfway between the floor and ceiling levels of another part of the structure.

You can easily create a split level in Home Designer by controlling the floor and ceiling heights of different rooms in a plan.

To create a split first floor level

- 1. Launch Home Designer and create a **New Plan**
- 2. Select **Build> Wall> Exterior Wall** 💦, then click and drag to draw a simple rectangular structure.
- 3. Still using the **Exterior Wall** tool, draw a wall that divides the structure into two rooms.

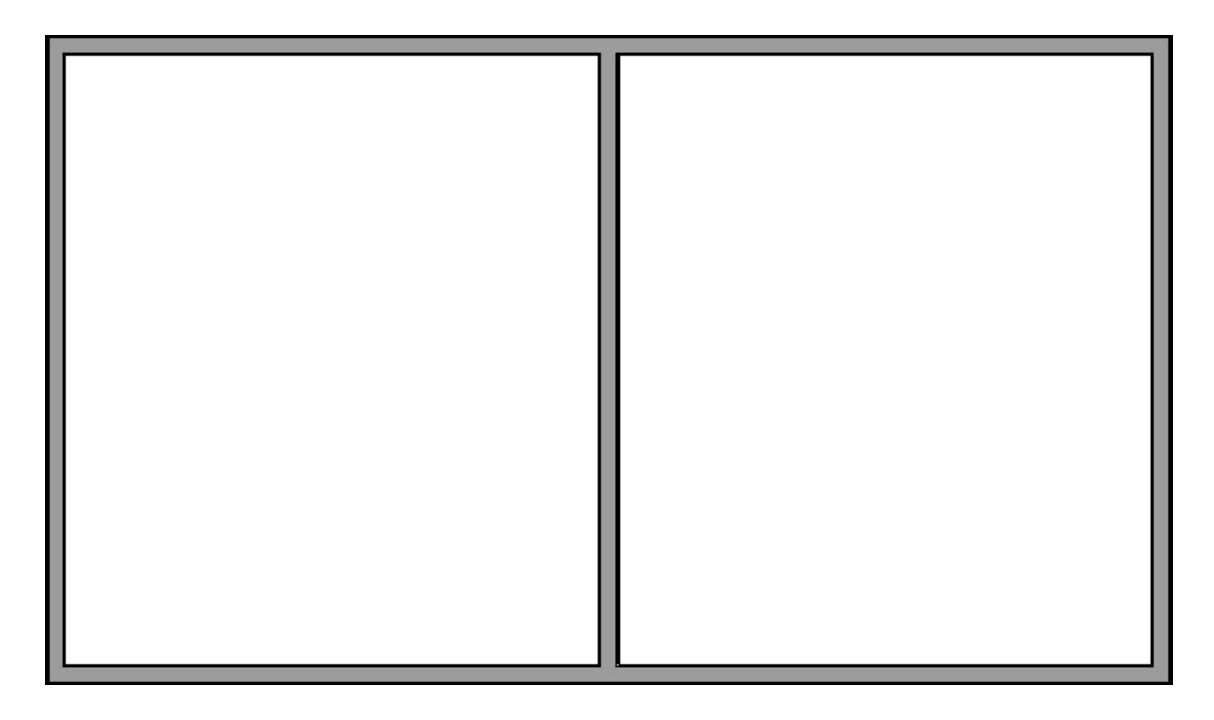

4. Click the **Select Objects** button, then click in an empty space in one of the two room areas of your drawing to select it.

In this example, the room on the left side is selected.

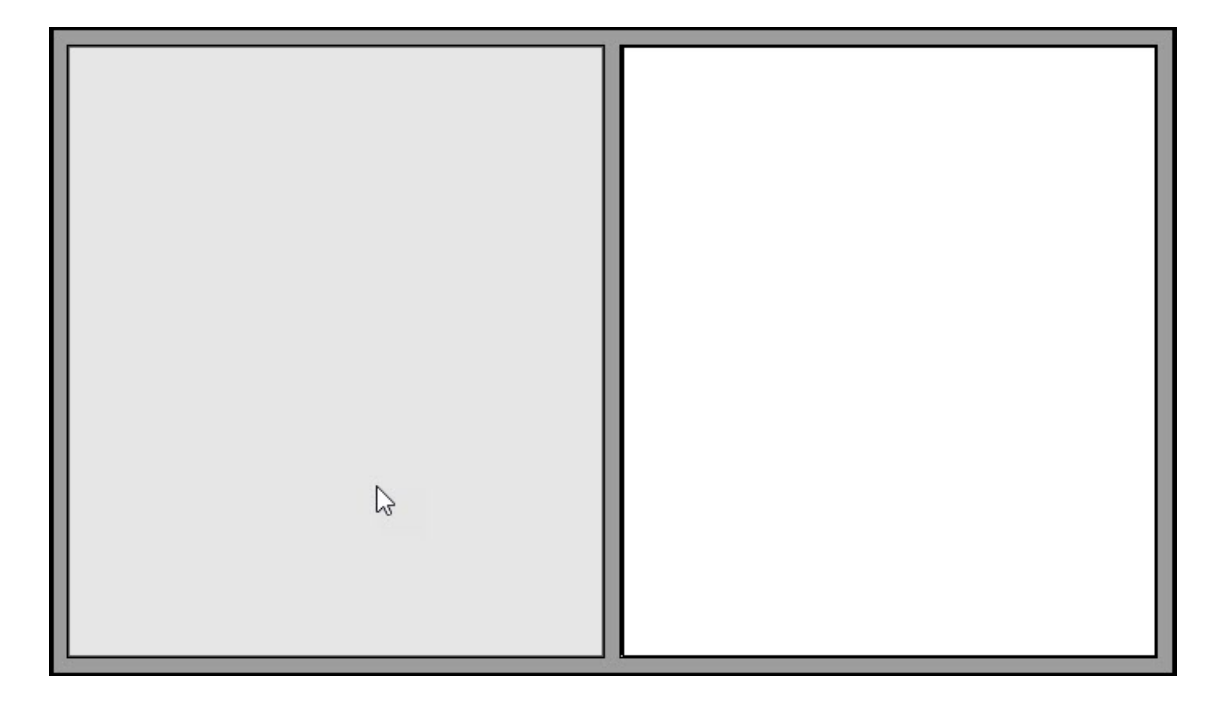

5. Click the **Open Object** edit button, and on the **STRUCTURE** panel of the **Room Specification** dialog:

| General                | Absolute Elevations                |          |    |
|------------------------|------------------------------------|----------|----|
| Structure              | Floor Above:                       | 162 5/8" |    |
| Moldings<br>Fill Style | Ceiling:                           | 157 1/8" | 也  |
| Materials              | Floor:                             | 48"      | 也  |
|                        | Floor Below:                       | -46 1/8" | 2  |
|                        | Relative Heights<br>Rough Ceiling: | 109 1/8" | R  |
|                        | Finished Ceiling:                  | 107 5/8" | C) |
|                        | SWT To Ceiling:                    | 109 1/8" |    |
|                        | Ceiling Below:                     | 81 1/2"  | 2  |
|                        | Stem Wall                          | 85 1/2"  | U  |

- Raise the height of **Floor (C)**. In this example, this value is increased to 48".
- Press the **Tab** key on your keyboard to update the dialog and notice that the Relative Ceiling heights become smaller.
- Check the **Default** box next to **Rough Ceiling (E)** and press the **Tab** key to restore a full height ceiling to this room.
- Click **OK** to close the dialog and apply your change.
- 6. Select **3D> Create Camera View> Doll House View** in to see the results so far.

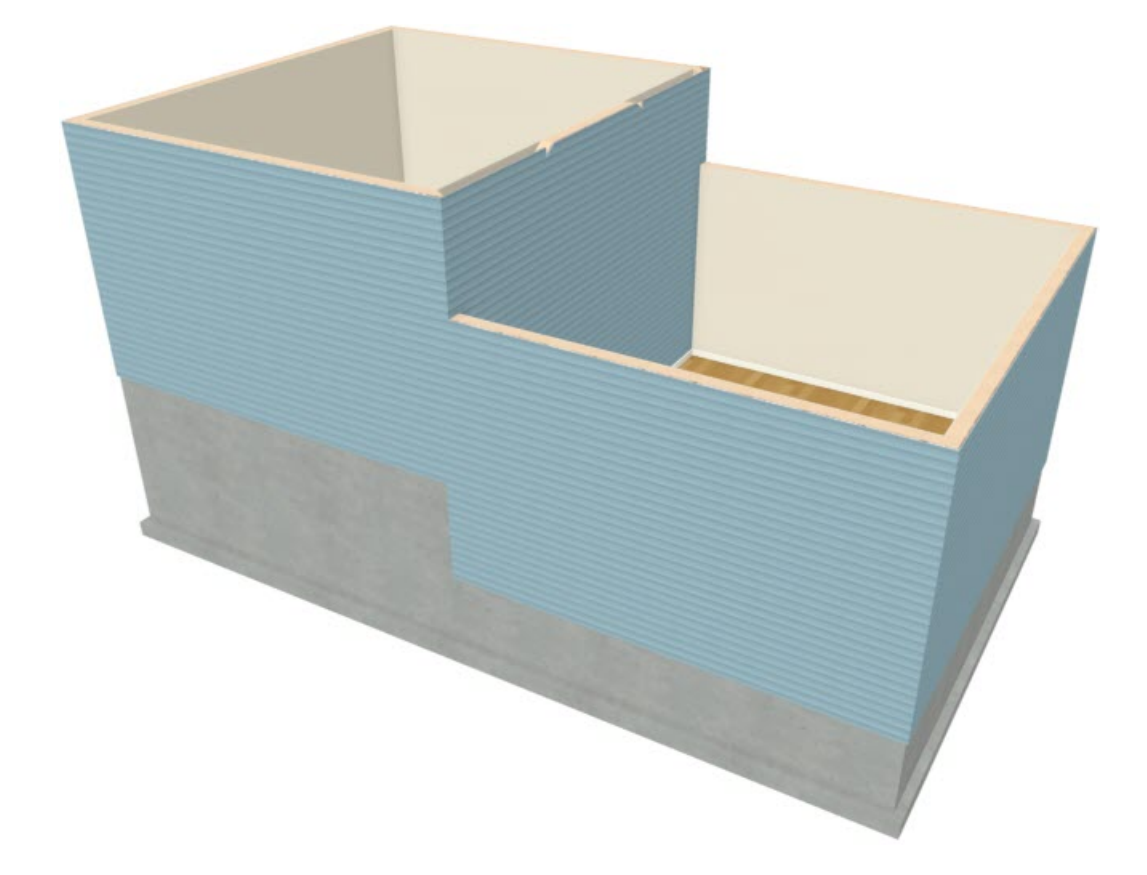

7. The wall that divides the structure into two halves should have its exterior siding surface facing the room with the lower floor height.

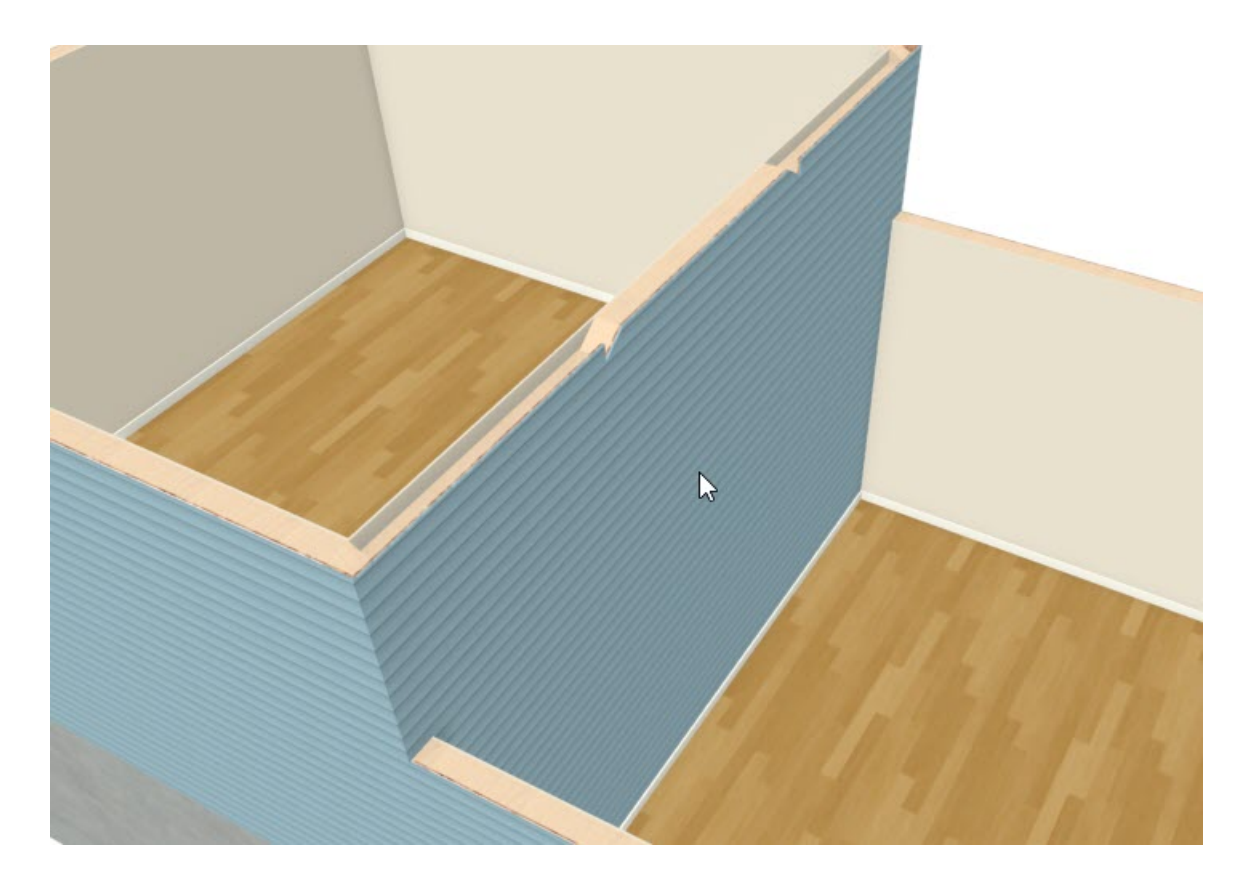

- $\circ$  If it does not, click the **Select Objects**  $\geqslant$  button, then click on the wall.
- The room will be selected first press the **Tab** key or click the **Select Next Object** chext edit button to select the wall instead.
- With the wall selected, click the **Reverse Layers**  $\leftarrow$  edit button.

### To modify the foundation

In a split level home, part of the <u>foundation</u> is typically a <u>slab</u> or <u>crawl space</u> and part is full height basement - often a daylight basement.

1. Select **Build> Floor> Build Foundation** from the menu to open the **Build Foundation** dialog. On the FOUNDATION panel:

| Build Foundation    | ×                   |  |  |  |  |
|---------------------|---------------------|--|--|--|--|
| Automatically Rebui | ld Foundation       |  |  |  |  |
| Foundation Type     |                     |  |  |  |  |
|                     | Walls with Footings |  |  |  |  |
|                     | O Monolithic Slab   |  |  |  |  |
| Wall Options        |                     |  |  |  |  |
| Wall Thickness:     | 8"                  |  |  |  |  |
| Wall Height:        | 24"                 |  |  |  |  |
| ОК С                | ancel Help          |  |  |  |  |
|                     |                     |  |  |  |  |

• Uncheck Automatically Rebuild Foundation.

- Select **Walls With Footings** as the Foundation Type.
- Specify the **Wall Height**. In this example, a height of 24" is used.
- Make any other needed changes, then click **OK**, then **OK** again to close the dialog and modify the foundation on Floor 0.
- 2. While still on Floor 0, create a **Doll House View** in to see what this foundation looks like.

Notice that the Minimum Stem Wall height is applied to the part of the structure with the lower, default floor height. The stem walls under the area with the raised floor are taller but have the same footing height.

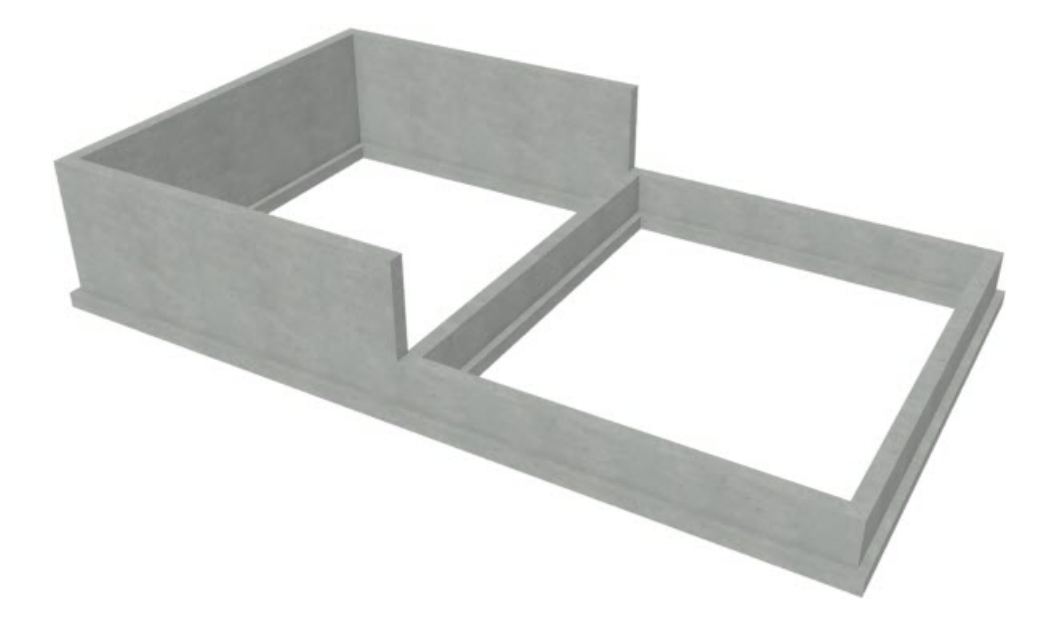

3. Click the **Select Objects**  $\geqslant$  button, then click on an inside wall surface of the foundation room, below the part of the structure with the raised floor height (in this example, the left side).

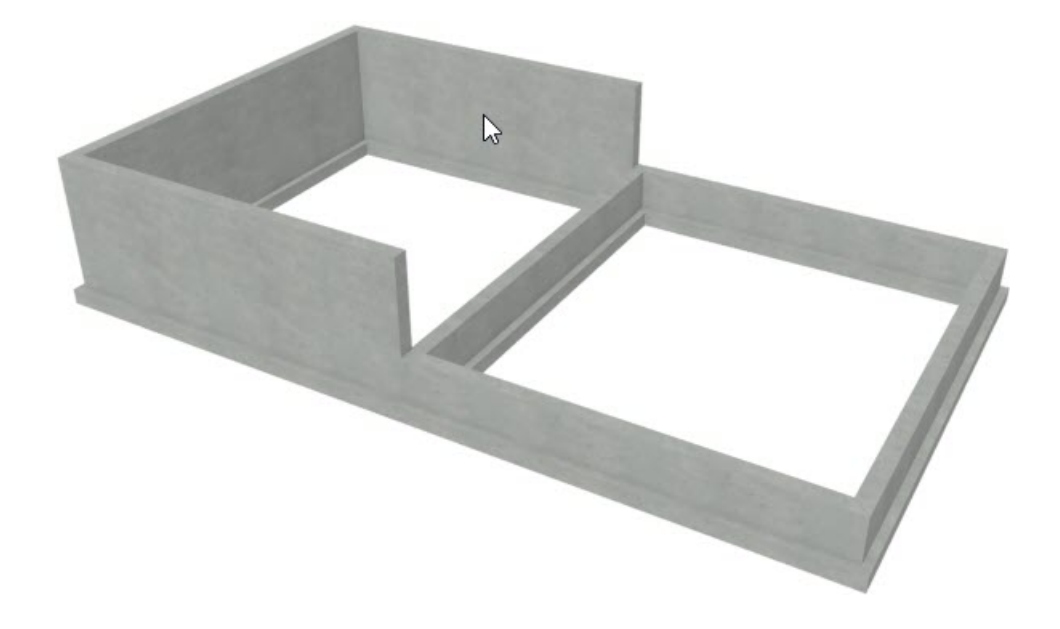

4. Click the **Open Object** edit button, and on the **STRUCTURE** panel of the **Room Specification** dialog:

| General   | Absolute Elevations |          |     |
|-----------|---------------------|----------|-----|
| Structure | Floor Above:        | 48"      |     |
| ill Style | Ceiling:            | 35 3/8"  | 也   |
| Materials | Floor:              | -73 3/4" | 也   |
|           | Floor Below:        | -73 3/4" |     |
|           | Relative Heights    |          |     |
|           | Rough Ceiling:      | 109 1/8" | 也   |
|           | Finished Ceiling:   | 109 1/8* | Ŷ   |
|           | SWT To Ceiling:     | 109 1/8* |     |
|           | Ceiling Below:      | 0"       |     |
|           | Stem Wall:          | 113 1/8" | (4) |

- Notice that the **Stem Wall** height value is equal to the Minimum Stem Wall Height that you specified in the Build Foundation dialog plus the height of the Floor of the room above.
- Increase the **Rough Ceiling** value so that the room is full height. In this example, it is raised to 109 1/8".
- Press the **Tab** key and notice that the **Stem Wall** height increases to accommodate the new ceiling height.
- Click **OK** to close the dialog and apply your change.
- 5. The Floor Overview updates to show the change that you made to the room.

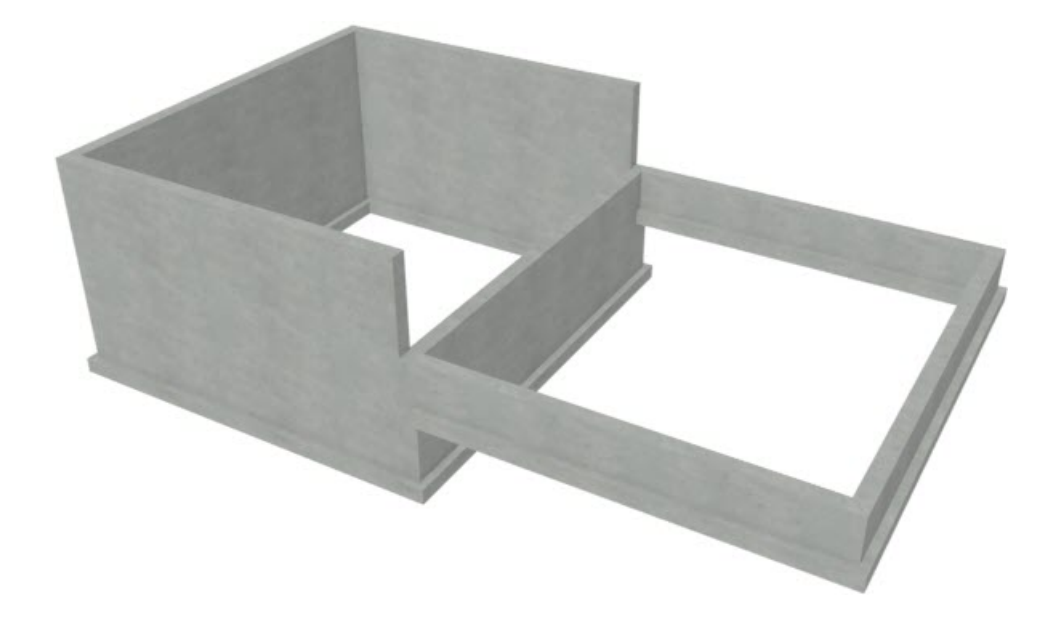

6. Select **File> Close View** to close the camera view and return to floor plan view.

#### To add a second floor

If you build an additional floor above the first floor level, bear in mind that the ceiling heights on Floor 1 will be reset to the default.

- 1. Select **Build> Floor> Build New Floor** from the menu.
  - Derive new 2nd floor plan from the 1st floor plan.
  - Specify the desired default Ceiling height in the **Floor 2 Defaults** dialog.
- 2. Go **Down One Floor** V to Floor 1, then select the room with the raised Floor height and click the **Open Object** edit button.
  - Notice that its Absolute Ceiling height has been reset to the default.
  - Check the **Default** box beside Rough Ceiling and click **OK**.
- 3. Go **Up One Floor**  $\wedge$  and repeat this process for the room area directly above the one you just modified.
- 4. Once all floor levels are in place and the ceiling heights are specified as needed, you can modify the roof and draw interior walls.

#### Related Articles

Creating a Split Level Entry with a Landing (/support/article/KB-00269/creating-a-split-level-entry-with-alanding.html)

© 2003-2024 Chief Architect, Inc. All rights reserved // Terms of Use (https://www.chiefarchitect.com/company/terms.html) // Privacy Policy

(https://www.chiefarchitect.com/company/privacy.html)